# **IBoss Instruction**

IM&T Department

MODIFIED BY: MANUEL ADAN-GUTIERREZ

VERSION: 0.2

UPDATE ON: 18/03/2025 11:18

LOCATION: Https://Lcwucc.Sharepoint.Com/Sites/Digitalgroup-Ibossmigrationproject/Shared Documents/Iboss Migration Project/Pre Project Documentation/Iboss Documentation.Docx

## **Table of Contents**

| 1.   | Objectives                         |
|------|------------------------------------|
| 2.   | Glossary                           |
| 3.   | Do I need iBoss/Windows App        |
| 4.   | Installation iBoss:                |
| 4.1. | lboss:5                            |
| 4.2. | Windows App7                       |
| 5.   | FAQs: Read through out             |
| 5.1. | LCW Desktop Error:                 |
| 5.2. | I can't open the iBoss download:10 |
| 5.3. | Windows App not Downloading: 11    |
| 6.   | Versions 12                        |

## End-user documentation

## 1. Objectives

The main objective of this document is to provide detailed processes and guidelines for setting up your new virtual desktop environment using iBoss and Windows App.

## 2. Glossary

The below are a list of names and definitions used in this document.

- **iboss**: A necessary application required on your device to allow the Windows app to function
- Windows App: The Virtual Desktop connector that will be the replacement of Citrix

## 3. Do I need iBoss/Windows App

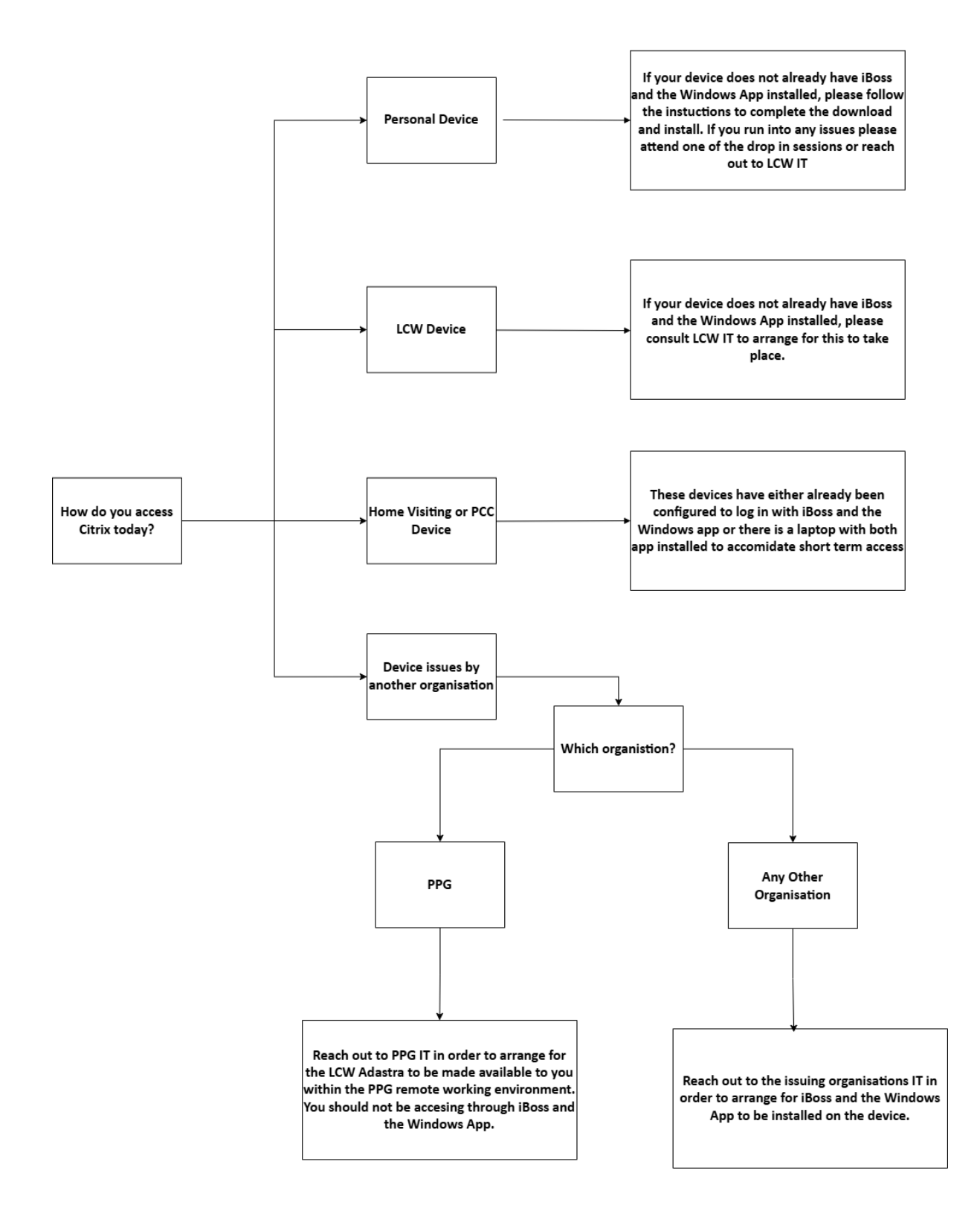

## 4. Installation iBoss:

### 4.1. Iboss:

Step 1: Click on the Sharepoint link below or copy and paste it into the browser (Chrome, Microsoft edge etc..) of your choice.

https://nhs.sharepoint.com/:f:/s/msteams\_e2c891/EjmxeNNpYz5MshOiqfRipRsB5LDnhMnpCkjumSRc3EoQA?e=t8V2wY

Step 2: Login using your NHS email credentials

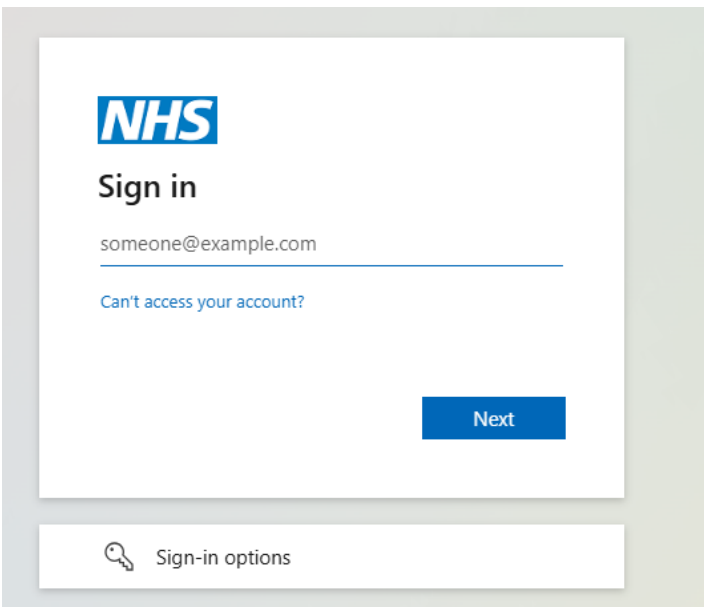

Step 3: click on the BYOD-Mandatory-6.5.195.0 file

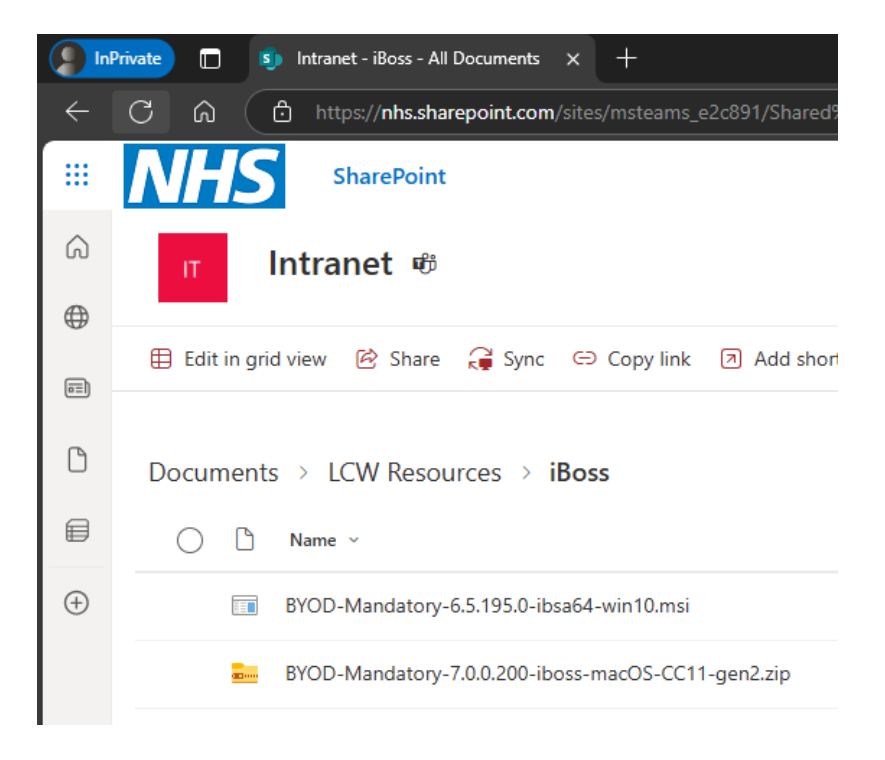

#### Step 4: Press the download button.

| BYOD-Mandatory-6.5.195.0-ibsa64-win10                                              |
|------------------------------------------------------------------------------------|
| Can't preview this file. Open the file or download it to view in your desktop app. |
| Open Download                                                                      |

Step 5: When it has finished downloading, press CTRL J to open your downloads and click on the newly downloaded application. If you are using Microsoft Edge and unable to download the file, please refer to section 2.8 and then continue following the steps.

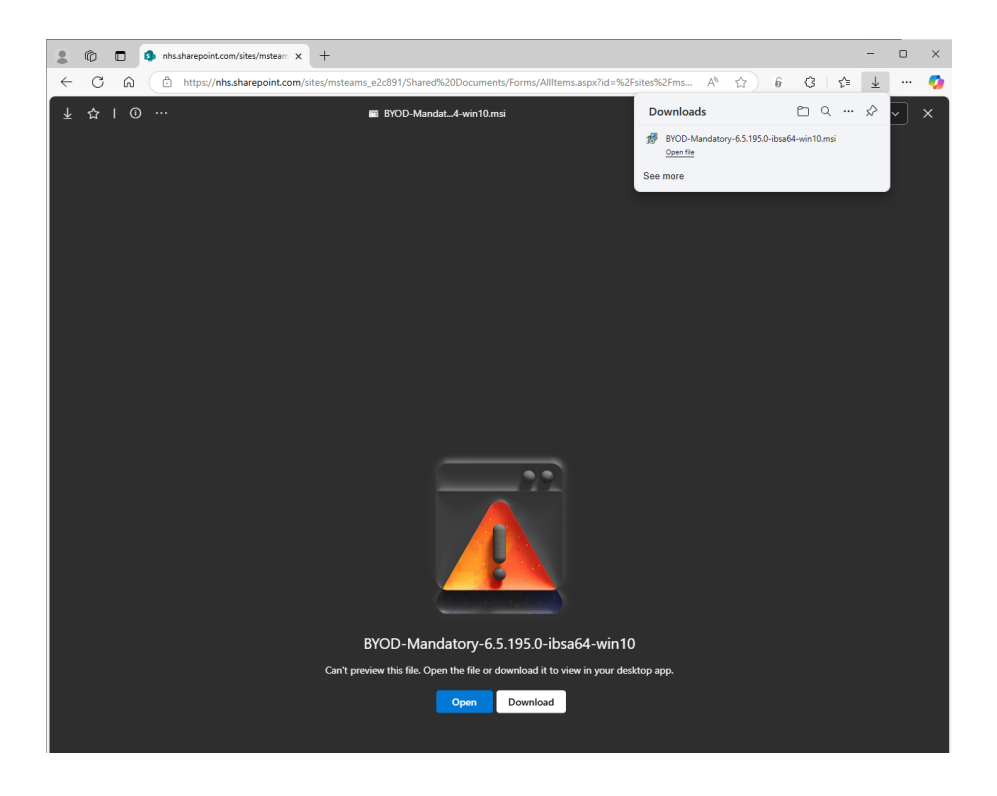

## 4.2. Windows App

Step 1: Click on the link below or copy and paste it into the browser (Chrome, Microsoft edge etc..) of your choice

https://apps.microsoft.com/detail/9N1F85V9T8BN?hl=en-us&gl=GB&ocid=pdpshare

Step 2: Click on the Download button.

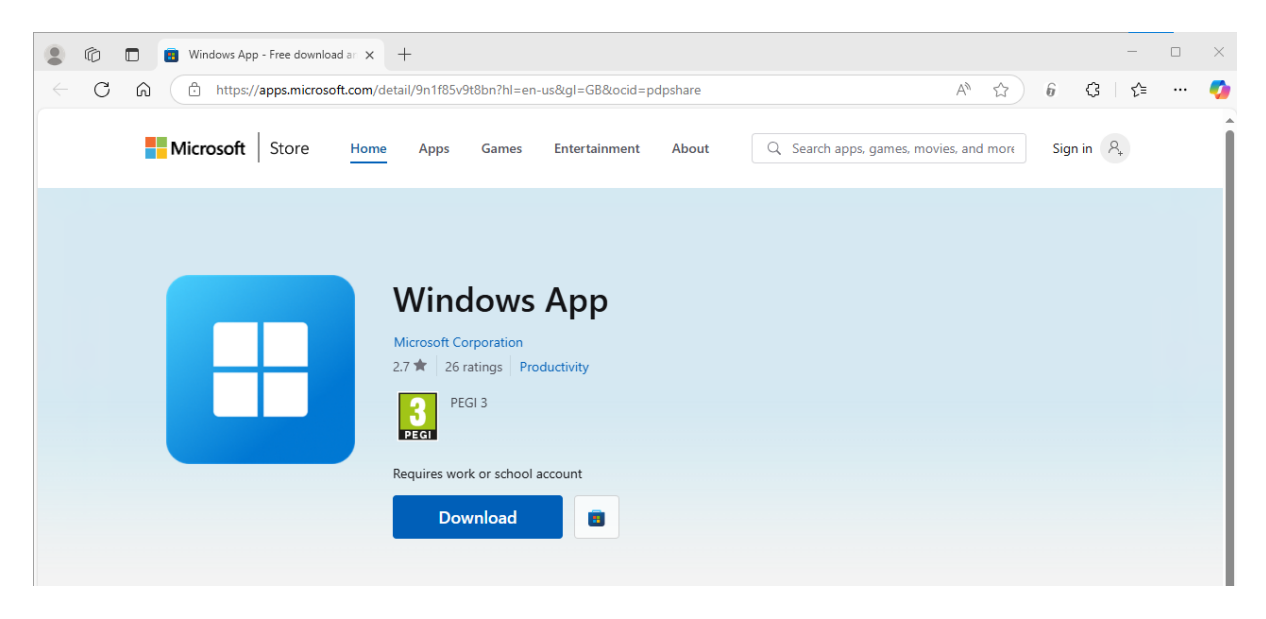

Step 3: When it has finished downloading, press CTRL J to open your downloads and click on the newly downloaded application.

|              | Ô | 🔲 🔋 Windows Ap | p - Free downlo | adian 🗙 -   | +                                                                                                    |                                                                     |                              |         |        |                                                                   |                  | -                     | ×            |
|--------------|---|----------------|-----------------|-------------|----------------------------------------------------------------------------------------------------|---------------------------------------------------------------------|------------------------------|---------|--------|-------------------------------------------------------------------|------------------|-----------------------|--------------|
| $\leftarrow$ | С | n 🗈 https;     | //apps.microso  | oft.com/det | ail/9n1f85v9                                                                                                    | t8bn?hl=en                                                          | -us≷=GB&ocid=p               | dpshare |        | A* \$                                                             | 6 ଓ ∖≙           | $\overline{\uparrow}$ | <br><b>0</b> |
|              |   | Microsoft      | Store           | Home        | Apps                                                                                                    | Games                                                               | Entertainment                | About   | Q Sear | Downloads  Windows App Installer.exe                              | <u> </u>         | $\Rightarrow$         | Î            |
|              |   |                |                 |             |                                                                                                    |                                                                     |                              |         |        | Open file<br>BYOD-Mandatory-6.5.195.0-ii<br>Open file<br>See more | bsa64-win 10.msi |                       |              |
|              |   | E              |                 | N<br>2<br>R | Winc<br>Aicrosoft Cc<br>Aicrosoft Cc<br>Co<br>Co<br>Aicrosoft Cc<br>Co<br>Aicrosoft Cc<br>Co<br>Aicrosoft Cc<br>Co<br>Aicrosoft Cc<br>Co<br>Aicrosoft Cc<br>Co<br>Aicrosoft Cc<br>Co<br>Aicrosoft Cc<br>Co<br>Aicrosoft Cc<br>Co<br>Aicrosoft Cc<br>Co<br>Aicrosoft Cc<br>Co<br>Aicrosoft Cc<br>Co<br>Aicrosoft Cc<br>Co<br>Aicrosoft Cc<br>Co<br>Aicrosoft Cc<br>Aicrosoft Cc<br>Aicros | dows<br>prporation<br>ratings Pro<br>GI 3<br>rk or school<br>vnload | App<br>aductivity<br>account |         |        |                                                                   |                  |                       |              |
|              |   |                |                 | h           | elp you inst<br>his file in yo                                                                                                    | all Windows<br>ur download                                          | s App. Open<br>ds to begin   |         |        |                                                                   |                  |                       |              |

Step 4: Open the Windows App on your device. It will be on to your "recently added" when pressing on the windows button at the bottom left of your screen.

|             |                                                                                             |                                                                                            | _ |                                                  |                                                                                                    |       |
|-------------|---------------------------------------------------------------------------------------------|--------------------------------------------------------------------------------------------|---|--------------------------------------------------|----------------------------------------------------------------------------------------------------|-------|
|             | 📃 Recei                                                                                     | ntly added                                                                                 |   | Office                                           |                                                                                                    |       |
|             |                                                                                             | Windows App                                                                                |   |                                                  |                                                                                                    |       |
|             | #                                                                                           |                                                                                            |   |                                                  | w                                                                                                    | ×     |
|             |                                                                                             | 7-Zip                                                                                      |   |                                                  | Word                                                                                                    | Excel |
|             | A                                                                                           |                                                                                            |   |                                                  |                                                                                                    |       |
|             | ~                                                                                           | Acrobat Reader                                                                             |   |                                                  | •                                                                                                    |       |
|             |                                                                                             | AnyDesk                                                                                    |   |                                                  | PowerPoint                                                                                                    |       |
|             |                                                                                             | AnyDesk 2.1 LCWUCC                                                                         |   |                                                  |                                                                                                    |       |
|             |                                                                                             | AWP                                                                                        |   |                                                  |                                                                                                    |       |
|             | с                                                                                           |                                                                                            |   | OneDrive                                         |                                                                                                    |       |
|             |                                                                                             |                                                                                            |   |                                                  |                                                                                                    |       |
|             |                                                                                             | Calculator                                                                                 |   | Explore                                          |                                                                                                    |       |
|             | a 📑                                                                                         | Calculator<br>Calendar                                                                     |   | Explore                                          |                                                                                                    |       |
|             | 1<br>1<br>1<br>1<br>1<br>1<br>1<br>1<br>1<br>1<br>1<br>1<br>1<br>1<br>1<br>1<br>1<br>1<br>1 | Calculator<br>Calendar<br>Camera                                                           |   | Explore                                          | Ē                                                                                                    |       |
|             |                                                                                             | Calculator<br>Calendar<br>Camera<br>Citrix Workspace                                       |   | Explore                                          |                                                                                                    |       |
| E<br>E      |                                                                                             | Calculator<br>Calendar<br>Camera<br>Citrix Workspace<br>Clock                              |   | Explore<br>Original Antipology<br>Microsoft Edge | The second second secon |       |
| ا<br>و<br>ع |                                                                                             | Calculator<br>Calendar<br>Camera<br>Citrix Workspace<br>Clock<br>Company Portal            |   | Explore                                          | The second second secon |       |
|             |                                                                                             | Calculator<br>Calendar<br>Camera<br>Citrix Workspace<br>Clock<br>Company Portal<br>Copilot |   | Explore<br>Microsoft Edge                        | The second second secon |       |
|             |                                                                                             | Calculator<br>Calendar<br>Camera<br>Citrix Workspace<br>Clock<br>Company Portal<br>Copilot |   | Explore<br>Dicrosoft Edge                        | The second second secon |       |

Step 5: Once you open the windows app for the first time you will be greeted with this welcome message, just press "skip".

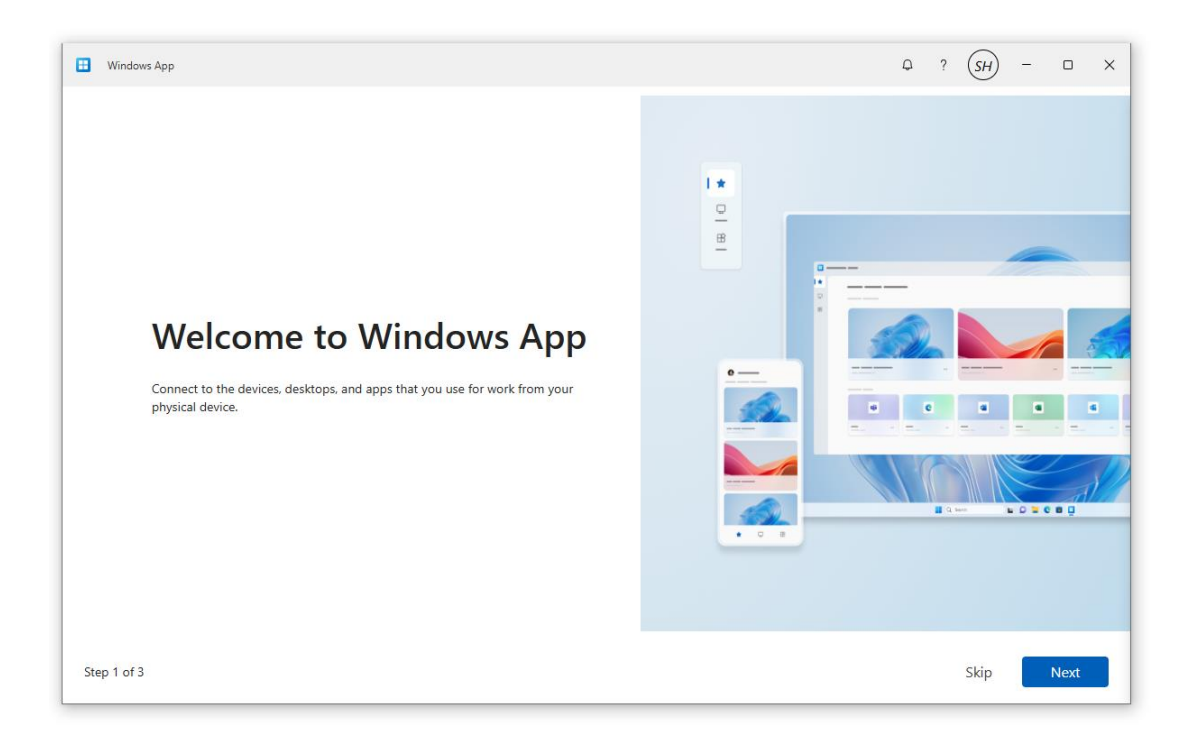

Step 6: Press Sign in and login using your LCW Citrix Credentials.

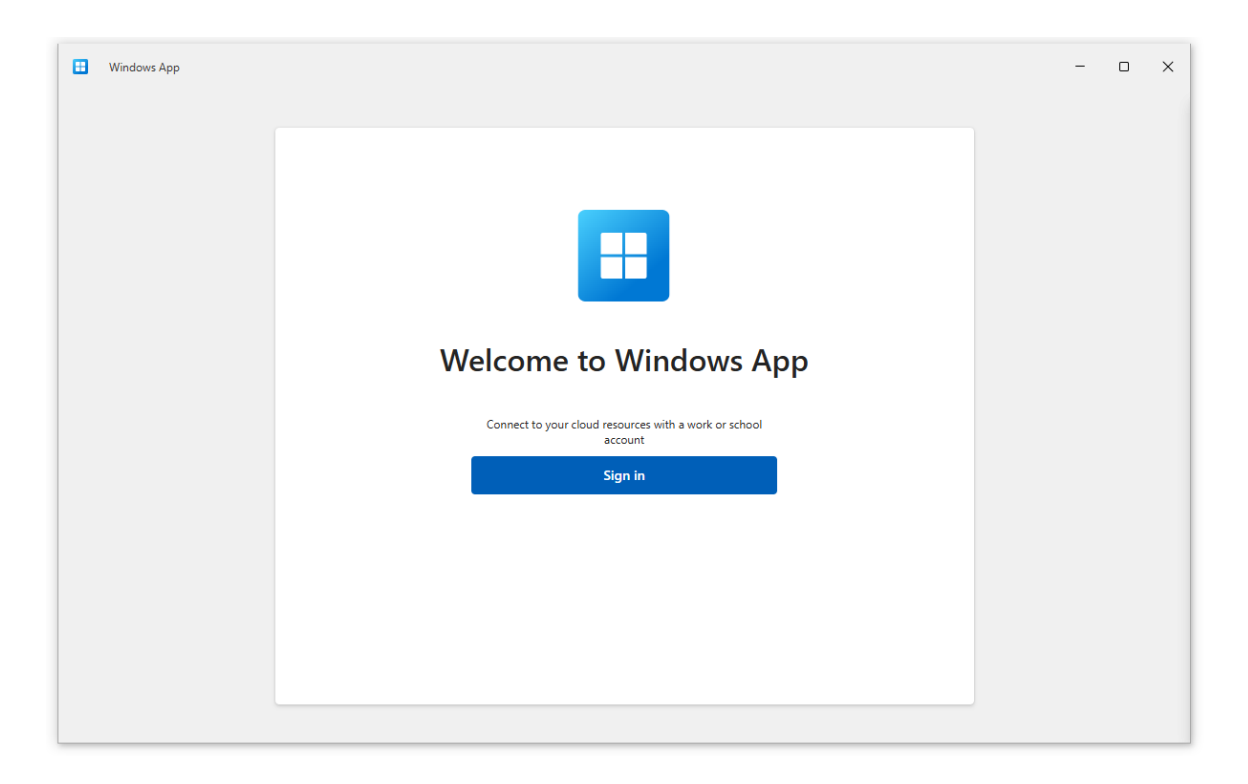

Step 7: Press on the blue button "Connect" and login using your LCW Windows/Citrix credentials and you will be met by the following screen. It will open the virtual desktop, and you can work as you previously could.

| 🗄 Windows App    |                                         | Q ? (SH) − □ × |
|------------------|-----------------------------------------|----------------|
| ☆<br>Favorites   | Devices                                 | ٥ ٢            |
|                  | All Type V Workspace V                  | A-Z ∨   Ξ 👪    |
|                  |                                         |                |
|                  |                                         |                |
|                  | Azure Virtual Desktop                   |                |
|                  | LCW Desktop - UAT<br>LCW Feed discovery |                |
|                  |                                         |                |
|                  | Connect                                 |                |
|                  |                                         |                |
|                  |                                         |                |
| දිටු<br>Settings |                                         |                |
| 9<br>Feedback    |                                         |                |

## 5. FAQs: Read through out

Before actioning any process, please read through the whole process first.

## 5.1. LCW Desktop Error:

If you see this error below, then you need to make sure your login details are correct, and they are identical to your Citrix logins (name.surname@lcw.nhs.uk).

| Devices               | ٩                                                                                                    |       |
|-----------------------|----------------------------------------------------------------------------------------------------|-------|
| All Type ~            | Workspace V                                                                                                    | A-Z ∨ |
| Azure Virtual Desktop | Remote Desktop         An authentication error has occurred.         The client certificate does not contain a valid UPN, or does not match the client name in the logon request. Please contact your administrator.         Remote computer: vm-avd-9.kcw-ooh.local |       |
| LCW Desktop           | See <u>d</u> etails OK                                                                                                    |       |
| LCW Standard Works    | Connect ····                                                                                                    |       |

## 5.2. I can't open the iBoss download:

On Microsoft Edge if you get a notification stating, "Make sure you trust BYOD-Mandatory-6.5195.0-ibsa64-win10", then put your mouse on the file, click on the 3 little dots and press "Keep" and then "Keep anyway

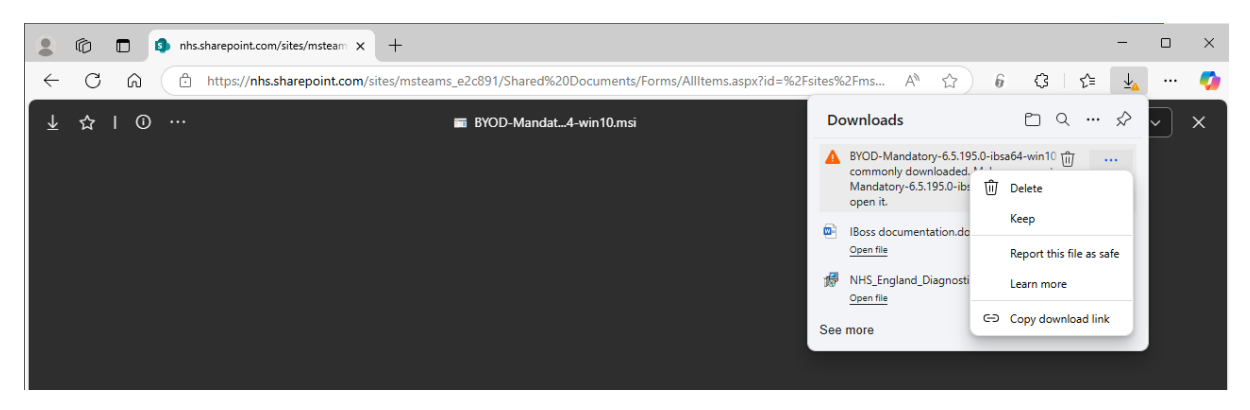

## 5.3. Windows App not Downloading:

When downloading the Windows App if you get this notification, it means you need to download the app through the Microsoft Store.

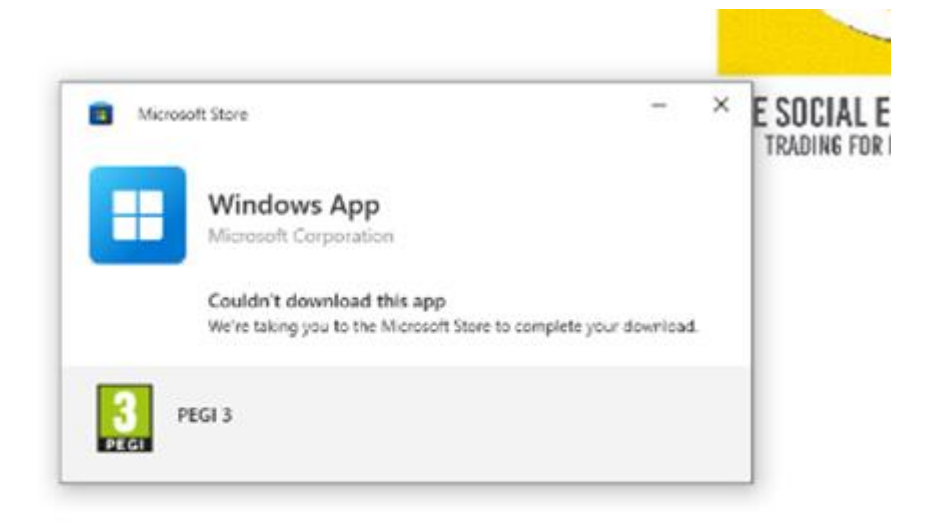

It should automatically open the Microsoft Store but if it doesn't simply search for the "Windows App" in Microsoft Store and press the "Get" button

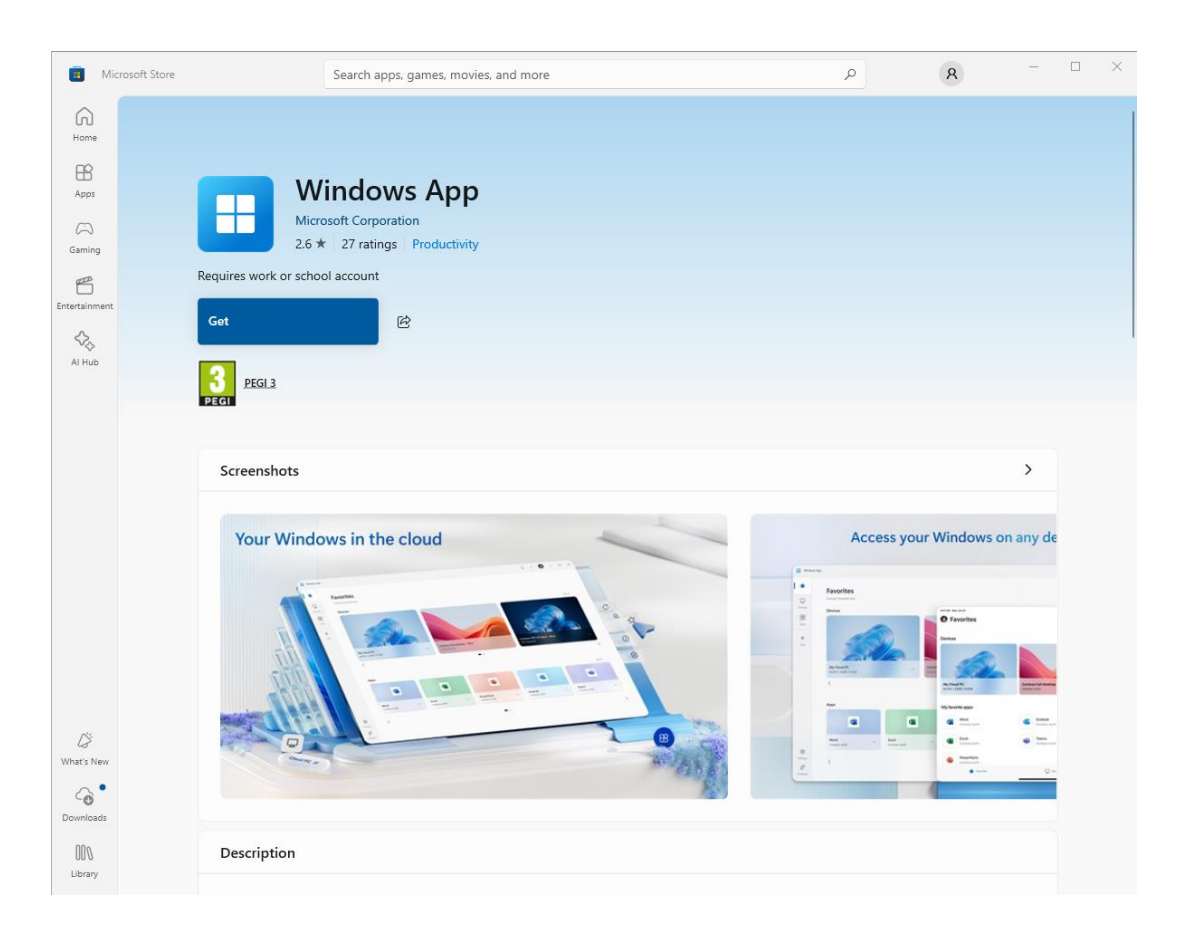

## 6. Versions

| V   | CHANGES DONE BY          | DATE       | COMMENTS                                                           |
|-----|--------------------------|------------|--------------------------------------------------------------------|
| 0.1 | MANUEL ADAN<br>GUTIERREZ | 18/03/2025 | First version of the document                                      |
| 0.2 | Syed Hashemi             | 23/04/2025 | Methodology written out with diagrams                              |
| 0.3 | Syed Hashemi             | 06/05/2025 | Mac OS steps have been removed, and<br>Windows steps are optimised |